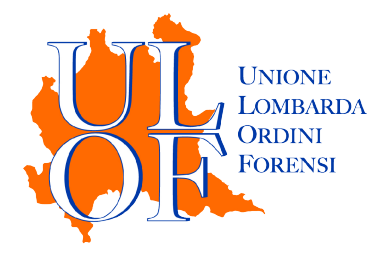

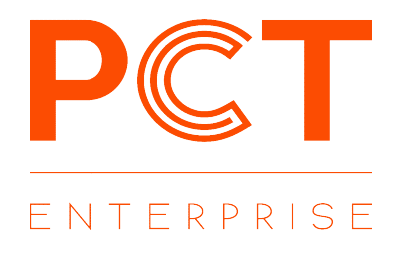

# **NOTIFICAZIONI A MEZZO PEC**

MANUALE OPERATIVO PER ESEGUIRE LE NOTIFICHE IN PROPRIO A MEZZO PEC EX L. 53/1994

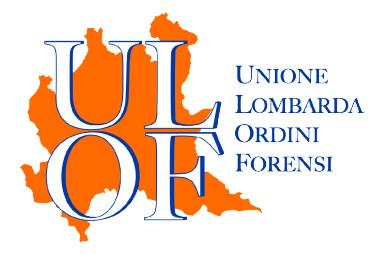

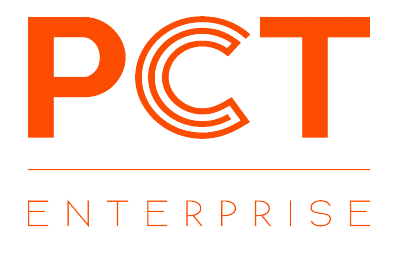

## **NUOVA NOTIFICA**

Per effettuare una nuova notifica è necessario accedere alla sezione relativa alla notificazioni in proprio e cliccare sull'icona "NUOVA NOTIFICA".

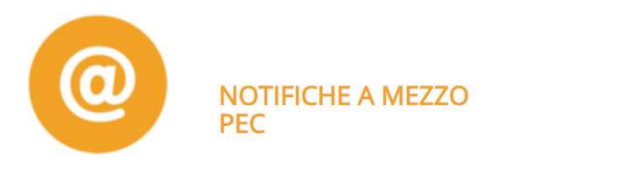

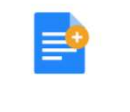

#### **NUOVA NOTIFICA**

Nella maschera di creazione notifica occorre compilare le informazioni relative al riferimento ed al destinatario.

| Creazione Notifica   |                                                                                                    | <b>Riferimento:</b><br>campo libero utile per la                                                                                                    |
|----------------------|----------------------------------------------------------------------------------------------------|----------------------------------------------------------------------------------------------------|
| Riferimento:         | Q                                                                                                    | successiva ricerca nella                                                                                                    |
| Destinatari:         | NUOVO Reginde Registro PPAA IniPec                                                                                                    | sezione dedicata alle notifiche effettuate.                                                                                                    |
| Oggetto:             | O Notificazione ai sensi della legge n. 53 del 1994                                                                                                    |                                                                                                    |
| Testo del messaggio: | Attenzione: il presente messaggio di posta elettronica certificata costituisce notificazione ai sensi della Legge<br>21.1.1994 n.53 di atti in materia civile, amministrativa o stragiudiziale. L'atto o gli atti notificati sono allegati al<br>presente messaggio unitamente alla relazione di notificazione contenente i dettagli relativi alla procedura di<br>notifica. La notificazione si è perfezionata nel momento in cui il presente messaggio è stato inviato e reso<br>disponibile nella vostra casella di posta elettronica certificata e non nel momento in cui viene consultato.<br>Tutti o alcuni degli allegati al presente messaggio sono documenti firmati digitalmente dal<br>mittente, riconoscibili in quanto presentano il suffisso .p7m. Qualora si dovessero incontrare difficoltà nella loro<br>consultazione, si seguano i seguenti passi:<br>1) registrare gli allegati in una locazione qualsiasi del proprio computer;<br>2) accedere ad uno dei seguenti siti pubblici che consentono la verifica e la consultazione di<br>documenti firmati digitalmente: | Destinatari:utilizzare iltasto"NUOVO"l'inserimentodeldestinatariooppureutilizzare gli altri pulsantiper effettuare le ricercanel relativo registro.N.B.Dopoavereffettuatolaricercatramite INI-PEC, occorreinserireidatidel |
| Allegati:            | Aggiungi relata Aggiungi allegato                                                                                                    | destinatario utilizzando il<br>pulsante "NUOVO"                                                                                                    |
|                      | Compila Relata 🗲                                                                                                    |                                                                                                    |

Procedere con il caricamento degli allegati, cliccando sul pulsante "Aggiungi allegato": è possibile importare allegati già firmati digitalmente oppure utilizzare la firma integrata nella piattaforma presente nei passaggi successivi.

#### **IMPORTAZIONE RELATA**

E' possibile importare una relata già creata cliccando il pulsante "Aggiungi relata", avendo cura di caricare il file già firmato digitalmente.

Importata la relata, occorre cliccare sul pulsante "Vai a Riepilogo" per procedere con l'eventuale firma degli allegati e l'invio della notifica.

| Allegati: | documento1.pdf 💼<br>🍳 relata.pdf.p7m (Relata) 💼<br>procura.pdf 💼 | N Aggiungi relata | Naggiungi allegato |
|-----------|------------------------------------------------------------------|-------------------|--------------------|
|           |                                                                  |                   | Vai a Riepilogo 🗲  |

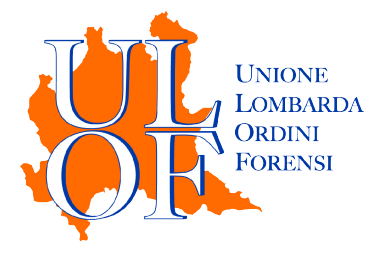

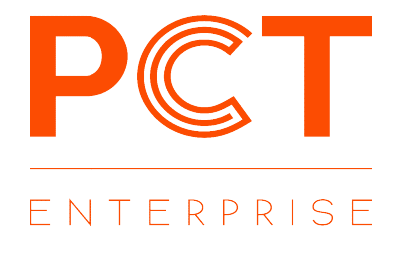

### **CREAZIONE GUIDATA RELATA**

Cliccando sul pulsante "Compila relata" è possibile accedere alla procedura guidata per la creazione e la firma della relata, che sarà quindi importata automaticamente.

| Dati Cliente :                                                                                                    | RELAZIONE DI NOTIFICA                                                                                                    |
|----------------------------------------------------------------------------------------------------|----------------------------------------------------------------------------------------------------|
| Tipo:  Persona fisica Persona giuridica Nome: Cognome: Codice Fiscale: Abilita Dicibiarazione in corso di procedimenti | Io sottoscritto Avv. michela marinelli C.F. GRNCSC75P11F799Q iscritto presso l'Ordine de<br>gli Avvocati di , in ragione della L. 53/1994 e ss.mm., quale difensore di codice fiscale<br>, per la quale si procede alla presente notifica in virtù della procura alle liti rilasciata<br>ai sensi dell'art. 83, 3° comma c.p.c.<br>NOTIFICO<br>A Test Avvocato C.F. VVCTST80A01F205Z in persona del legale rappresentante pro tempore al<br>l'indirizzo di posta elettronica avvocato.test@pec.oda.it estratto REGINDE |
| Abilita Testo Procura allegata                                                                                         |                                                                                                    |

Selezionando il tasto "Modifica" è possibile procedere alla compilazione manuale del testo della relata di notifica.

#### FIRMA DOCUMENTI ED INVIO NOTIFICA

Nella sezione di riepilogo è possibile effettuare le seguenti operazioni:

| mare i documenti allegati                                                                                                    | 🗣 Firma altri allegati                                                                                                    |                                                              |
|----------------------------------------------------------------------------------------------------|----------------------------------------------------------------------------------------------------|--------------------------------------------------------------|
| viare la notifica                                                                                                    | Invia Notifica PEC                                                                                                    |                                                              |
| Indietro Ritorna alla Modifica                                                                                                    | 🔍 Firma altri allegati 🔽                                                                                                    | Invia Notifica I                                             |
| Avvocato Test (avvocato.test@pec.oda.it)                                                                                                    | Allegati (3 files)                                                                                                    |                                                              |
| Riferimento: test notificazione                                                                                                    | E accumento i par                                                                                                    | *                                                            |
| Oggetto : Notificazione ai sensi della legge n. 53 del<br>1994                                                                                                    | 🖬 relata.pdf.p7m                                                                                                    | *                                                            |
| Attenzione: il presente messaggio di posta elettronica certificata costituisce notificazione ai se<br>stragiudiziale. L'atto o gli atti notificati sono allegati al presente messaggio unitamente alla rel.<br>notifica. La notificazione si è perfezionata nel momento in cui il presente messaggio è stato in<br>non nel momento in cui viene consultato. | nsi della Legge 21.1.1994 n.53 di atti in materia civile<br>izione di notificazione contenente i dettagli relativi a<br>iato e reso disponibile nella vostra casella di posta e | , amministrativa<br>lla procedura di<br>!lettronica certific |

•

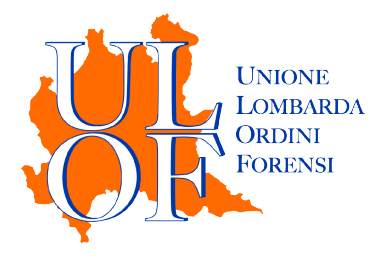

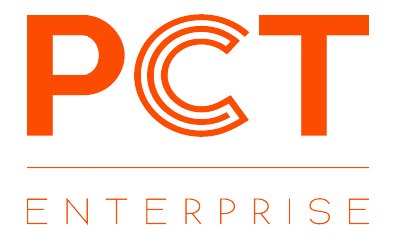

# IMPORTARE ATTI DAL FASCICOLO

È possibile procedere all'invio della notifica selezionando gli atti e i documenti direttamente dal fascicolo informatico.

Accedere alla sezione "Consultazione Fascicoli" e ricercare attraverso la funzione "FASCICOLI PERSONALI" il fascicolo nel quale sono contenuti i documenti da notificare.

Selezionando il tasto "DOCUMENTI ALLEGATI" si accede alla maschera con l'elenco di tutti i documenti allegati al singolo deposito.

| Elenco (  | Document         | ti                |             | Searies Tutti y                |
|-----------|------------------|-------------------|-------------|--------------------------------|
| Seleziona | Formato invio no | ttifica           | Nome File   | Download                       |
|           | Duplicato        | Copia Informatica | attoACQ.pdf | Scarica ~                      |
|           |                  |                   | 🖺 Salva p   | er notifica 📾 Annulla Notifica |

Utilizzando i flag sarà possibile scegliere quali documenti allegare alla notifica e se in forma di Duplicato o Copia Informatica.

Terminata la selezione, utilizzando il pulante "Salva per la notifica" è possibile tornare allo storico del fascicolo dove selezionare gli altri, eventuali, documenti da inserire nella notifica.

Tramite il tasto "Effettua Notifica" sarà possibile procedere con la redazione della relata e l'invio della notifica

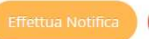

### PROVA DELLA NOTIFICA

Per verificare gli esiti di una notifica è necessario accedere alla sezione relativa alle notifiche in proprio a mezzo pec e cliccare sull'icona "NOTIFICHE INVIATE".

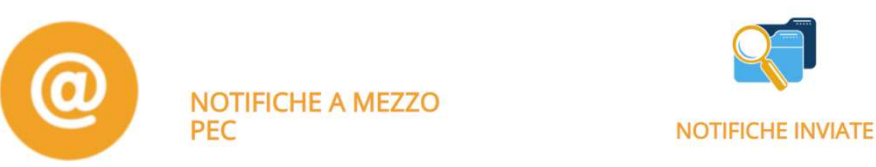

Nella sezione sarà possibile verificare lo stato delle singole notifiche inviate.

| Destinatari  | Riferimento   | Accettazione Dal | Al         | Consegna Dal | AI         |
|--------------|---------------|------------------|------------|--------------|------------|
|              |               | gg/mm/aaaa       | gg/mm/aaaa | gg/mm/aaaa   | gg/mm/aaaa |
| Cerca Q Puli | isci Filtri 🗙 |                  |            |              |            |
| Cerca Q Puli | isci Filtri 🗙 |                  |            |              |            |

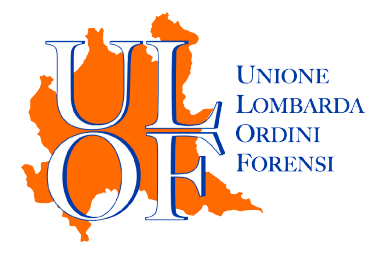

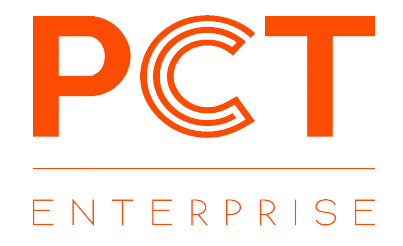

#### ATTENZIONE per consentire l'importazione delle ricevute di notifica è necessario che queste siano presenti in webmail e contrassegnate come "da leggere"

Mediante il tasto "Dettaglio" sarà possibile accedere alle ricevute di invio, accettazione, consegna del messaggio.

E' possibile effettuare la visualizzazione dei files in formato PDF mediante il tasto "stampa certificazione" in caso sia necessario fornire la prova analogica della notifica.

| 📢 Lista 💟 PEC Invio 💟 Accettazione EML                         | Consegna EML 🖨 Stampa Certificazione                     |   |
|----------------------------------------------------------------|----------------------------------------------------------|---|
| Riferimento: prova notifica                                    | Consegna in data ven 29/11/2019 12:09 Allegati (3 files) | * |
| Oggetto : Notificazione ai sensi della legge n. 53 del<br>1994 |                                                          |   |